# FMS 1.2 用户手册

# ● 安装使用篇

1. 双击 fms. exe 开始安装

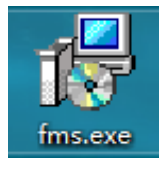

### 2. 开始安装后显示以下界面

| 🚏 Setup - fms version 1.0                                            | _              |                  | ×      |
|----------------------------------------------------------------------|----------------|------------------|--------|
| Select Destination Location<br>Where should fms be installed?        |                |                  |        |
| Setup will install fms into the following folder.                    |                |                  |        |
| To continue, click Next. If you would like to select a different for | older, cli     | ick Browse.      |        |
| C:\Program Files\fms                                                 |                | B <u>r</u> owse. |        |
| At least 125.1 MB of free disk space is required.                    |                |                  |        |
|                                                                      | <u>N</u> ext > | (                | Cancel |

3. 点击下一步(Next)

| 🕞 Setup - fms version 1.0                                              |           | —               |           | ×     |
|------------------------------------------------------------------------|-----------|-----------------|-----------|-------|
| Select Additional Tasks<br>Which additional tasks should be performed? |           |                 |           |       |
| Select the additional tasks you would like Setup to click Next.        | perform v | vhile installin | g fms, th | en    |
| Additional shortcuts:                                                  |           |                 |           |       |
| Create a <u>d</u> esktop shortcut                                      |           |                 |           |       |
| < <u>B</u>                                                             | ack       | <u>N</u> ext >  | Ca        | ancel |

4. 点击下一步(Next)

| 🛃 Setup - fms version 1.0                                                                  | _           |          | ×    |
|--------------------------------------------------------------------------------------------|-------------|----------|------|
| Ready to Install<br>Setup is now ready to begin installing fms on your computer.           |             |          |      |
| Click Install to continue with the installation, or click Back if you change any settings. | ı want to r | eview or |      |
| Destination location:<br>C:\Program Files\fms                                              |             | 1        |      |
| Additional tasks:<br>Additional shortcuts:<br>Create a desktop shortcut                    |             |          |      |
| <                                                                                          |             | >        |      |
| < <u>B</u> ack                                                                             | Install     | Ca       | ncel |

5. 点击 Install 按钮,进行下一步,

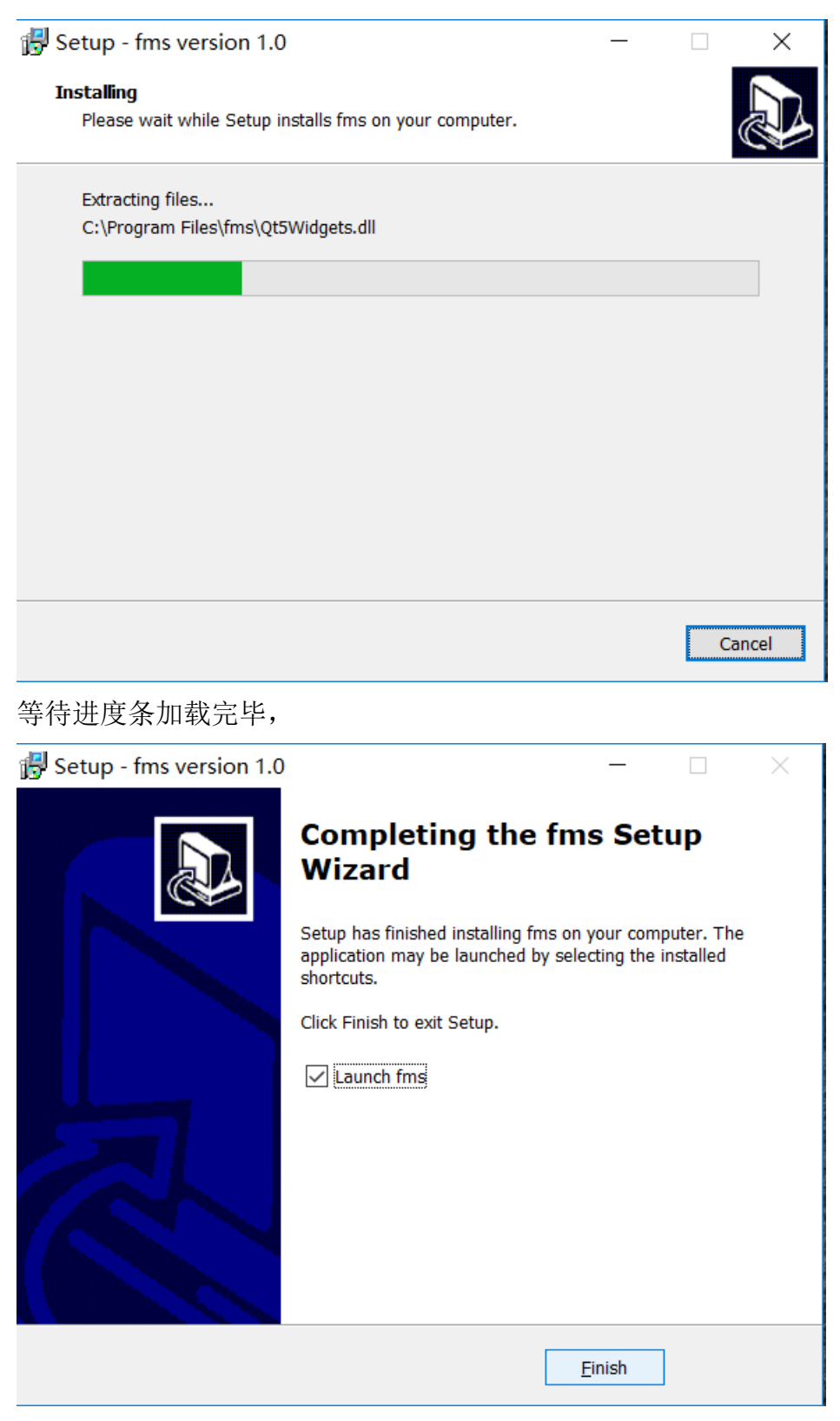

点击 Finish, 安装完毕。

# ● 界面介绍篇

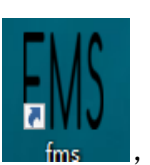

# 1. 双击桌面快捷图标

,进入 FMS 界面

| FMS FMS  |                  |               |             |           |               |                 |              | -     |         | $\times$ |
|----------|------------------|---------------|-------------|-----------|---------------|-----------------|--------------|-------|---------|----------|
| Scan Upg | rade Setting     |               |             |           |               |                 |              |       |         |          |
| Overview |                  |               |             |           |               |                 |              |       |         |          |
|          | Temperature Sum  | mary          | Mine        | er Summar |               | Hashrate Summar | У            |       |         |          |
| Max      | : 0°C (32°F) Min | n: 0°C (32°F) | Total Cou   | nt: 0 Poo | ol 1: 0 Total | : 0(T) Average  | : 0(T)       |       |         |          |
| Average  | : 0°C (32°F)     |               | Pool        | 2: 0 Poo  | ol 3: 0       |                 |              |       |         |          |
|          |                  |               |             |           |               |                 |              |       |         |          |
| State 7  | Pool & Worker    | Number of Min | ers in Pool | IP (0)    | AUC Count     | Miner Count     | Elapsed Time | Real- | Time Ha | shrat    |
|          |                  |               |             |           |               |                 |              |       |         |          |
|          |                  |               |             |           |               |                 |              |       |         |          |
|          |                  |               |             |           |               |                 |              |       |         |          |
|          |                  |               |             |           |               |                 |              |       |         |          |
|          |                  |               |             |           |               |                 |              |       |         |          |
|          |                  |               |             |           |               |                 |              |       |         |          |
|          |                  |               |             |           |               |                 |              |       |         |          |
|          |                  |               |             |           |               |                 |              |       |         |          |
|          |                  |               |             |           |               |                 |              |       |         |          |
|          |                  |               |             |           |               |                 |              |       |         |          |
|          |                  |               |             |           |               |                 |              |       |         |          |
|          |                  |               |             |           |               |                 |              |       |         |          |

| Scan        | 手动扫描   |
|-------------|--------|
| LED ON      | 批量点灯   |
| LED OFF     | 批量关灯   |
| Upgrade     | 批量更新固件 |
| Restart     | 批量重启   |
| Change Pool | 批量切换矿池 |
| Setting     | 配置设置   |

| Temperature Summary<br>Max : 0°C (32°F) Min : 0°C (32°F)<br>Average : 0°C (32°F) | 温度监控 |
|----------------------------------------------------------------------------------|------|
| Miner Summary   Total Count: 0   Pool 1: 0   Pool 2: 0   Pool 3: 0               | 矿工监控 |
| Hashrate Summary<br>Total : O(T) Average : O(T)                                  | 算力监控 |

State 代表的是处于什么状态(选中与未选中),Pool&Worker 代表是配置的矿池和矿工号, Number of Miner in Pool 代表是矿池中矿工数量, IP 代表的是矿机 IP 地址, AUC count 代表 的是 AUC 数量, Miner Count 代表的是矿工的个数, Elapsed Time 代表的是运行时间, Real-Time Hashrate(T)代表的是实时算力, Average Hashrate(T)代表的是平均算力, Min Amblient Temperature(℃)代表的是进风口的最小温度, Max Amblient Temperature(℃)代表的 是进风口的最大温度, Miner 代表的是机器型号。

使用篇 

1. 获取矿机

获取矿机 IP 地址, 矿机与当前操作电脑在同一局域网下, 点击 Setting 按钮会看到以下界面

| ₩S FMS Setting                                            |         | ?     | ×  |
|-----------------------------------------------------------|---------|-------|----|
| Base Config                                               |         |       |    |
| Monitor time interval :                                   | 5       | minut | ie |
| High temperature alarm threshold of ambient temperature : | 30      |       |    |
| Low temperature alarm threshold of ambient temperature :  | 0       |       |    |
| Temperature unit:                                         | O°C O°F |       |    |
| Save                                                      |         |       |    |
| IP Config + -                                             |         |       |    |
| IP                                                        |         |       |    |
|                                                           |         |       |    |
|                                                           |         |       |    |
|                                                           |         |       |    |
|                                                           |         |       |    |

下图所代表的分别为监控时间间隔(分钟);环境温度的高温报警阈值;环境温度的低温 报警阈值;温度单位的配置(摄氏度,华氏度)

| Base Config                                               |         |        |
|-----------------------------------------------------------|---------|--------|
| Monitor time interval :                                   | 5       | minute |
| High temperature alarm threshold of ambient temperature : | 30      |        |
| Low temperature alarm threshold of ambient temperature :  | 0       |        |
| Temperature unit:                                         | ୦ ℃ ● ℉ |        |
| Save                                                      |         |        |

点击"+"按钮,在红框处输入矿机当前所处的网段

| 例 192.168.193.1-192.168.193.255,并点击 <mark>Confirm</mark> 按钮 |           |        |  |  |  |  |
|-------------------------------------------------------------|-----------|--------|--|--|--|--|
| FMS FMS Setting                                             |           | ? ×    |  |  |  |  |
| Base Config                                                 |           |        |  |  |  |  |
| Monitor time interval :                                     | 5         | minute |  |  |  |  |
| High temperature alarm threshold of ambient temperature :   | 30        |        |  |  |  |  |
| Low temperature alarm threshold of ambient temperature :    | 0         |        |  |  |  |  |
| Temperature unit:                                           | ○ ℃ ● ℉   |        |  |  |  |  |
| Save                                                        |           |        |  |  |  |  |
| IP Config                                                   | ? ×       |        |  |  |  |  |
| TD B mar 102 168 102 1 102 168 103                          | 255       |        |  |  |  |  |
| (eg:192.168.01 - 192.16                                     | 58.0.255) |        |  |  |  |  |
|                                                             |           |        |  |  |  |  |
| Confirm Cancel                                              |           |        |  |  |  |  |
|                                                             |           |        |  |  |  |  |
|                                                             |           |        |  |  |  |  |

选中并点击 Save 按钮后,就可以获取到当前网段下的所有矿机的 IP 地址

#### 返回到主界面会看到当前网段下的所有矿机

| FMS FMS   |                                                  |                          |                 |                | _           | · □ ×       |
|-----------|--------------------------------------------------|--------------------------|-----------------|----------------|-------------|-------------|
| Scan Upg  | rade Setting                                     |                          |                 |                |             |             |
| Overview  |                                                  |                          |                 |                |             |             |
|           | Temperature Summary                              | Miner Summary            | Hashra          | ate Summary    |             |             |
| Max :     | 32°C (89°F) Min : 32°C (89°F)                    | Total Count: 1 Pool 1: 1 | Total : 0(T     | ) Average : 0( | T)          |             |
| Average : | 32°C (89°F)                                      | Pool 2: 0 Pool 3: 0      |                 |                |             |             |
|           |                                                  |                          |                 |                |             |             |
| State ▽   | Pool & Worker                                    | Number of Miners in Pool | IP (1)          | AUC Count      | Miner Count | Elapsed Tim |
|           | stratum+tcp://btc.ss.poolin.com:443 : cctrix.001 | 1                        | 192.168.189.135 | 1              | 1           | 9m 1s       |
|           |                                                  |                          |                 |                |             |             |
|           |                                                  |                          |                 |                |             |             |
|           |                                                  |                          |                 |                |             |             |
|           |                                                  |                          |                 |                |             |             |
|           |                                                  |                          |                 |                |             |             |
|           |                                                  |                          |                 |                |             |             |
|           |                                                  |                          |                 |                |             |             |
|           |                                                  |                          |                 |                |             |             |
|           |                                                  |                          |                 |                |             |             |
|           |                                                  |                          |                 |                |             |             |

2. 固件升级

用户在主界面中选中对应的矿机,并点击 Upgrade 按钮

| FMS FM | S           |                                                  |                          |                 |                 | -           | - 🗆 ×       |
|--------|-------------|--------------------------------------------------|--------------------------|-----------------|-----------------|-------------|-------------|
| Scan   | ı Upg       | rade Setting                                     |                          |                 |                 |             |             |
| Ove    | rview       |                                                  |                          |                 |                 |             |             |
|        |             | Temperature Summary                              | Miner Summary            | Hashr           | ate Summary     |             |             |
|        | Max :       | 32°C (89°F) Min : 32°C (89°F)                    | Total Count: 1 Pool 1: 1 | Total : 0(7     | T) Average : 0( | (T)         |             |
| Av     | erage :     | 32°C (89°F)                                      | Pool 2: 0 Pool 3: 0      |                 |                 |             |             |
|        |             |                                                  |                          |                 |                 |             |             |
| Sta    | te $\nabla$ | Pool & Worker                                    | Number of Miners in Pool | IP (1)          | AUC Count       | Miner Count | Elapsed Tim |
| V      |             | stratum+tcp://btc.ss.poolin.com:443 : cctrix.001 | 1                        | 192.168.189.135 | 1               | 1           | 24m 1s      |
|        |             |                                                  |                          |                 |                 |             |             |
|        |             |                                                  |                          |                 |                 |             |             |
|        |             |                                                  |                          |                 |                 |             |             |
|        |             |                                                  |                          |                 |                 |             |             |
|        |             |                                                  |                          |                 |                 |             |             |
|        |             |                                                  |                          |                 |                 |             |             |
|        |             |                                                  |                          |                 |                 |             |             |
|        |             |                                                  |                          |                 |                 |             |             |
|        |             |                                                  |                          |                 |                 |             |             |
|        |             |                                                  |                          |                 |                 |             |             |
|        |             |                                                  |                          |                 |                 |             | Þ           |

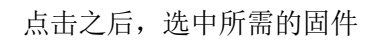

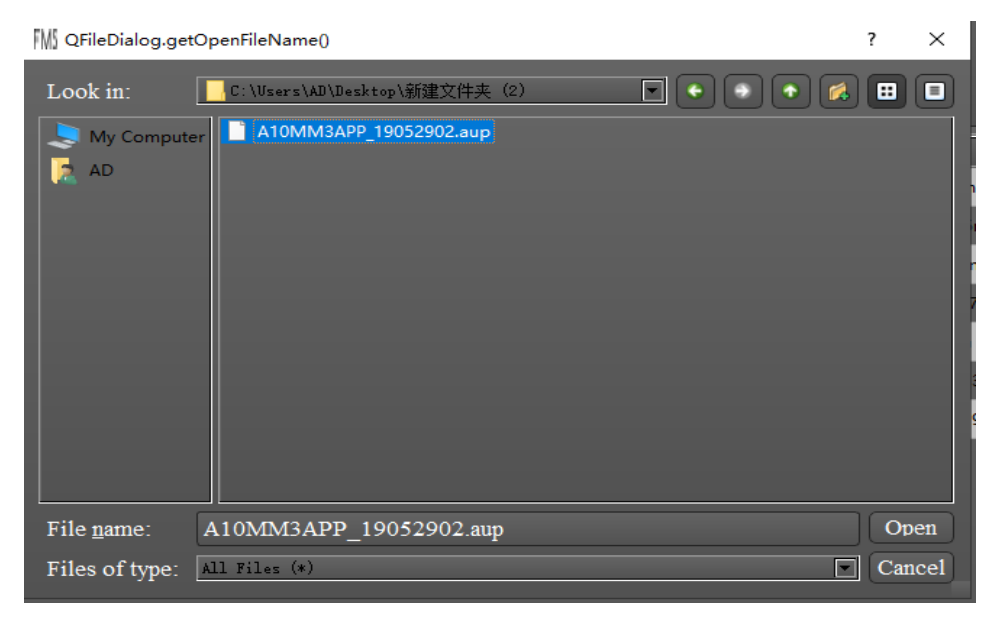

点击 Open, 会开始进行更新

| FMS FMS                        | rade Setting                                                        |                                                                  |                                               | -           |             |
|--------------------------------|---------------------------------------------------------------------|------------------------------------------------------------------|-----------------------------------------------|-------------|-------------|
| Overview<br>Max :<br>Average : | Temperature Summary<br>32°C (89°F) Min : 32°C (89°F)<br>32°C (89°F) | Miner Summary<br>Total Count: 1 Pool 1: 1<br>Pool 2: 0 Pool 3: 0 | Hashrate Summary<br>Total : 0(T) Average : 0( | T)          |             |
| State ▽                        | Pool & Worker                                                       | Number of Miners in Pool                                         | IP (1) AUC Count                              | Miner Count | Elapsed Tim |
|                                |                                                                     | Miner upgrading                                                  | 5W                                            |             |             |

更新成功会显示以下图,反之失败

| ™ FMS                         | ? | $\times$ |
|-------------------------------|---|----------|
|                               |   |          |
|                               |   |          |
| All upgrades were successful! |   |          |
| OK                            |   |          |
|                               |   |          |

### 3. 批量开关灯

首先在矿机列表中通过 state 列的多选框来选择一个或多个矿机,然后点击 LED ON 按钮来点 亮这些矿机上的 LED 灯。点亮过程中会有进度条显示,进度条结束消失后会弹出对话框来告 知是否点亮成功。成功点亮后 LED 灯变为白色。

#### 4. 批量重启

首先在矿机列表中通过 state 列的多选框来选择一个或多个矿机,然后点击 Restart 按钮来重 启这些矿机。重启过程中会有进度条显示,进度条结束消失后会弹出对话框来告知是否重启 成功。成功重启后矿机需要一段时间来进入正常挖矿状态,这期间 FMS 可能扫描不到这些 刚刚重启的矿机。

### 5. 批量切池

首先在矿机列表中通过 state 列的多选框来选择一个或多个矿机,然后点击 Change Pool 按钮, 会弹出来对话框配置矿池,确认后 FMS 会对选中的矿机进行切池操作。切池过程中会有进 度条显示,进度条结束消失后会弹出对话框来告知是否切池成功。成功切池后矿机会重启并 需要一段时间来进入正常挖矿状态,这期间 FMS 可能扫描不到这些刚刚切池的矿机。

## 6. 关于 FMS 版本

有两种方式可以查看 fms 版本:

1) 软件主页面的左上角

| FMS 1.0  |                                                  |                            |                              |           | -           | D X          |
|----------|--------------------------------------------------|----------------------------|------------------------------|-----------|-------------|--------------|
| Scan Upg | rade Setting                                     |                            |                              |           |             |              |
| Overview |                                                  |                            |                              |           |             |              |
|          | Temperature Summary                              | Miner Summary Hashrate Sum |                              |           |             |              |
| Max      | : 37°C (98°F) Min : 31°C (87°F)                  | Total Count: 6 Pool 1: 5   | Total: 183(T) Average: 30(T) |           |             |              |
| Average  | : 34°C (93°F)                                    | Pool 2: 1 Pool 3: 0        |                              |           |             |              |
|          |                                                  |                            |                              |           |             |              |
| State 7  | Pool & Worker                                    | Number of Miners in Pool   | IP (6)                       | AUC Count | Miner Count | Elapsed Tin  |
|          | stratum+tcp://btc.ss.poolin.com:443 : cctrix.001 | 1                          | 192.168.193.24               | 1         | 1           | 1d 19h 50m 2 |
|          | stratum+tcp://btc.ss.poolin.com:443 : cctrix.001 | 1                          | 192.168.193.16               | 1         | 1           | 5m 10s       |
|          | stratum+tcp://btc.ss.poolin.com:443 : cctrix.001 | 1                          | 192.168.193.20               | 1         | 1           | 2m 59s       |
|          | stratum+tcp://btc.ss.poolin.com:443 : cctrix.001 | 1                          | 192.168.193.221              | 1         | 1           | 2d 21h 13m 4 |
|          | stratum+tcp://btc.ss.poolin.com:443 : cctrix.001 | 1                          | 192.168.193.220              | 1         | 1           | 22h 1m 41s   |
|          | stratum+tcp://stratum.bixin.com:3333 : bixin.00  | 1                          | 192.168.193.27               | 1         | 1           | 15h 38m 31:  |
|          |                                                  |                            |                              |           |             |              |
|          |                                                  |                            |                              |           |             |              |
|          |                                                  |                            |                              |           |             |              |
|          |                                                  |                            |                              |           |             |              |
|          |                                                  |                            |                              |           |             |              |
|          |                                                  |                            |                              |           |             | Þ            |

2) 安装包属性中的详细信息

| 17 | fms.                    | .exe /                                                     | 重性                                                    | E                                                    |         |     |    |                | Х |
|----|-------------------------|------------------------------------------------------------|-------------------------------------------------------|------------------------------------------------------|---------|-----|----|----------------|---|
| 常  | 规                       | 兼容                                                         | 性                                                     | 安全                                                   | 详细信息    | 以前的 | 版本 |                |   |
| C  | / 備 说 改 类 文 产 产 版 大 修 语 | E 明 <sup>స</sup>   版名版 \ \ \ \ \ \ \ \ \ \ \ \ \ \ \ \ \ \ | 值<br>fm <u>应</u><br>1.(<br>fm<br>1.(<br>83<br>20<br>语 | ns Setup<br>田程序<br>0.0.0<br>3.4 MB<br>19/7/11<br>言中性 | 1 11:02 |     |    |                |   |
|    | 删除                      | 属性和                                                        | ì个                                                    | 人信息                                                  |         |     |    |                |   |
|    |                         |                                                            |                                                       |                                                      | 确定      |     | 取消 | 应用( <u>A</u> ) |   |